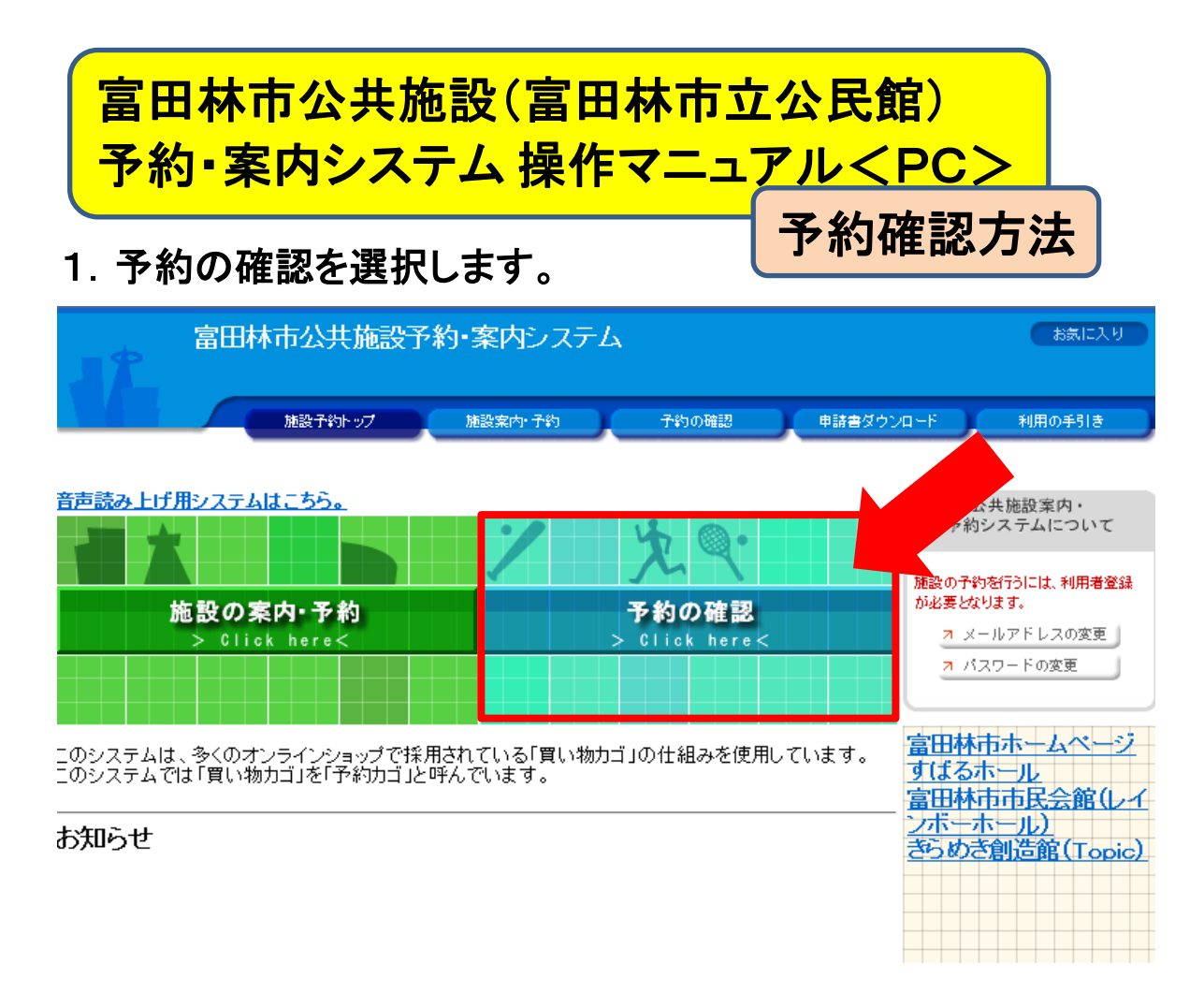

## 2. ログイン画面が表示されますので ①利用者ID ②パスワードを入力し、「ログイン」を選択します。

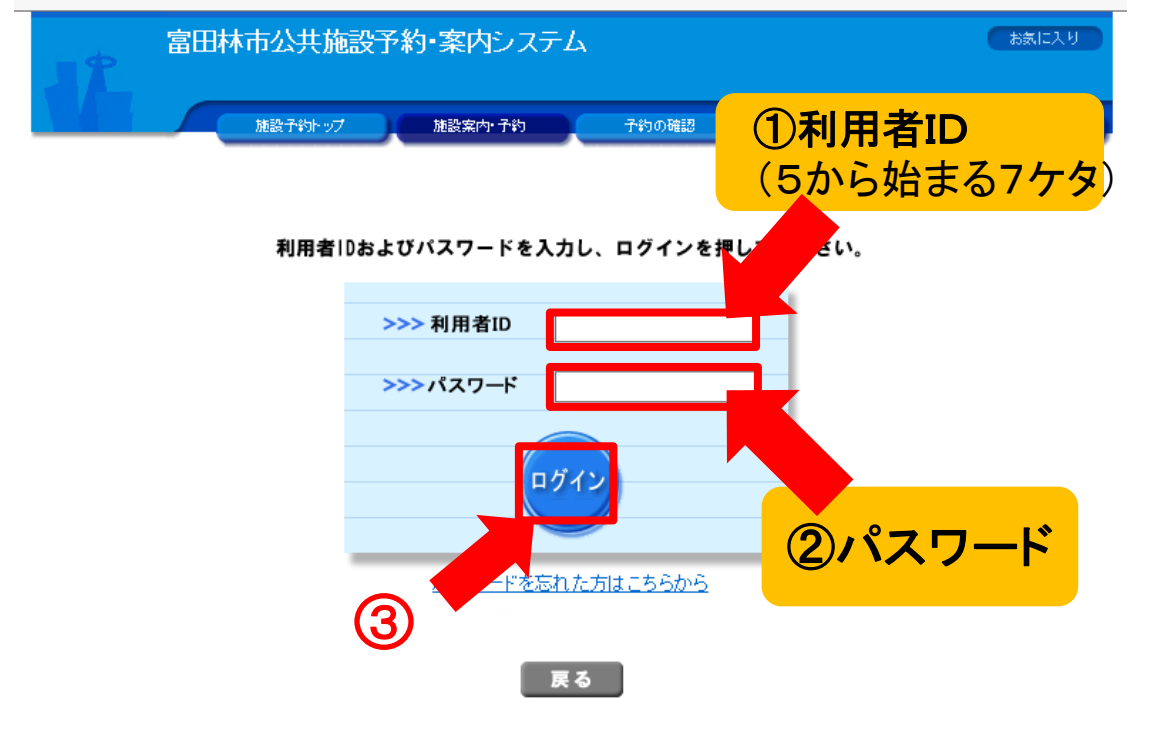

## 3. 予約内容が表示されます。

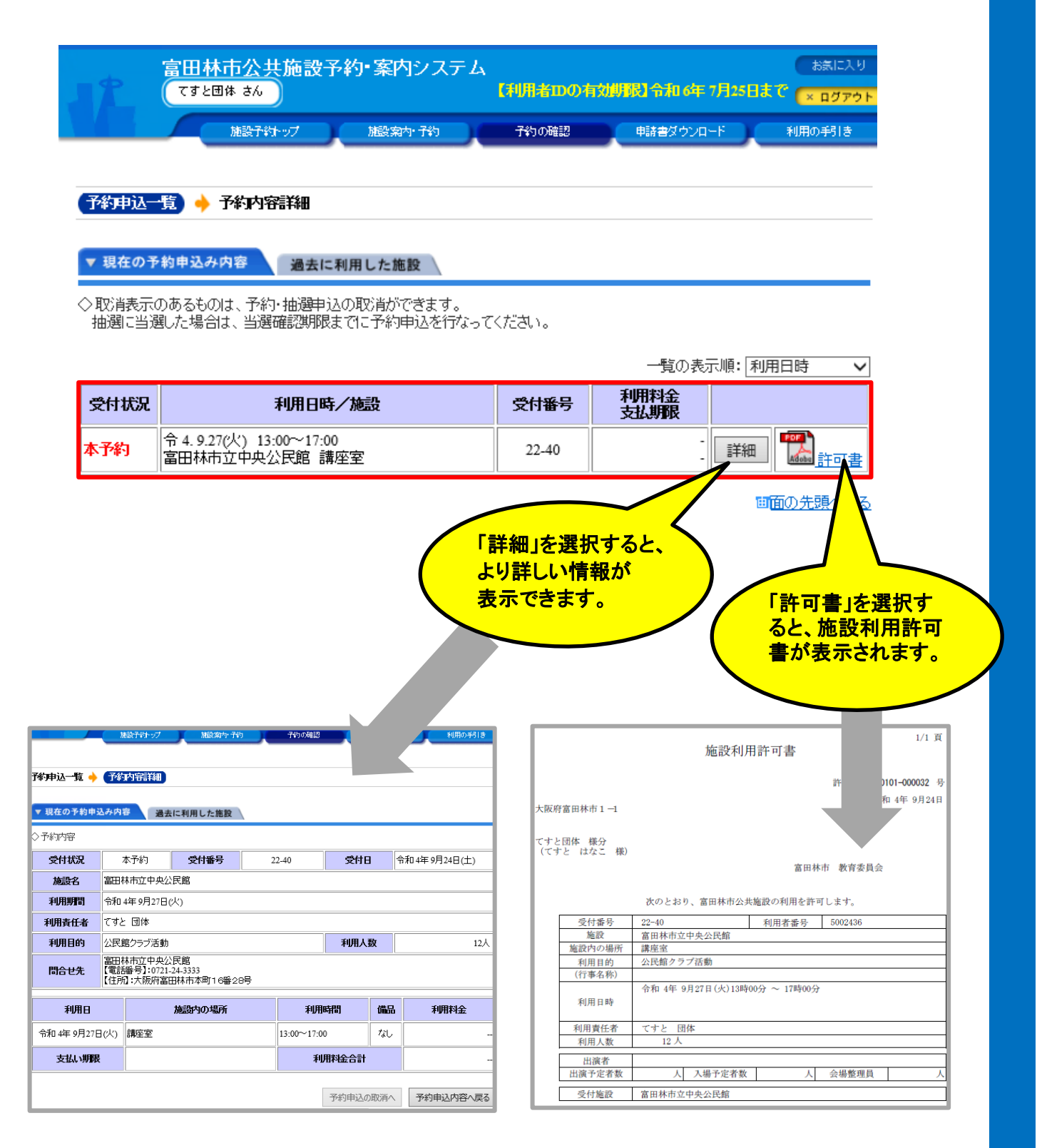